# I-7540D: Ethernet 與 CAN 轉換器

# 快速入門指南

# 1. 介紹

本手冊將介紹I-7540D的快速及簡易使用方法,本手冊僅提供基本 的操作指南。您若對I-7540D需要更詳細操作說明,請參閱 ICPDAS 光 碟 (Fieldbus\_CD:\CAN\Converter\I-7540D\manual)或至 ICPDAS 網站中 (http://www.icpdas.com/products/Remote\_IO/can\_bus/i-7540.htm) 取 得 I-7540D使用手冊。

我們幫助使用者快速地熟悉乙太網路(Ethernet)與 CAN 之間訊號轉換器。在此,使用二個 I-7540D 模組 (分別為 I-7540D\_A 與 I-7540D\_B) 來說明如何操作 I-7540D 模組。

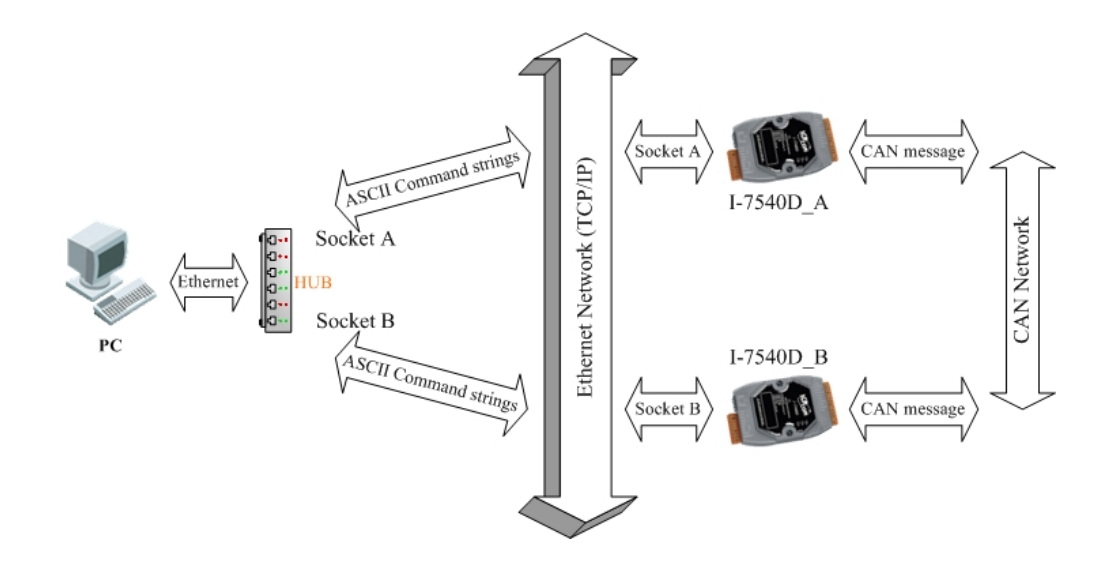

#### 2. 硬體安裝

在操作之前,使用者需確認各個裝置之間的連結,詳細說明如下: Step 1: 終端電阻的設定

在模組A及B設定 120Ω(歐姆)之終端電阻。注意:如果您已改變出

I-7540D: Ethernet 與 CAN 轉換器快速入門指南(Version 1.0, Nov/2009)

廠的預設值,請打開I-7540D模組外殼並且將內部JP3 Jumper調至 Enable。(JP3 預設為Enable)

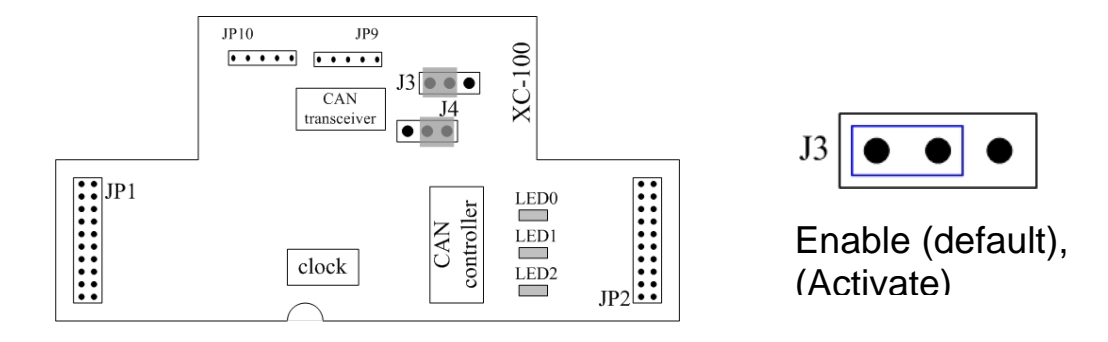

Step 2: 與電源供應器的連結

將 I-7530A\_A 與 I-7530A\_B 的電源(+VS-圖中紅線)與接地(GND-圖中黑線)接腳連接至直流電源供應器(10~30VDC)。

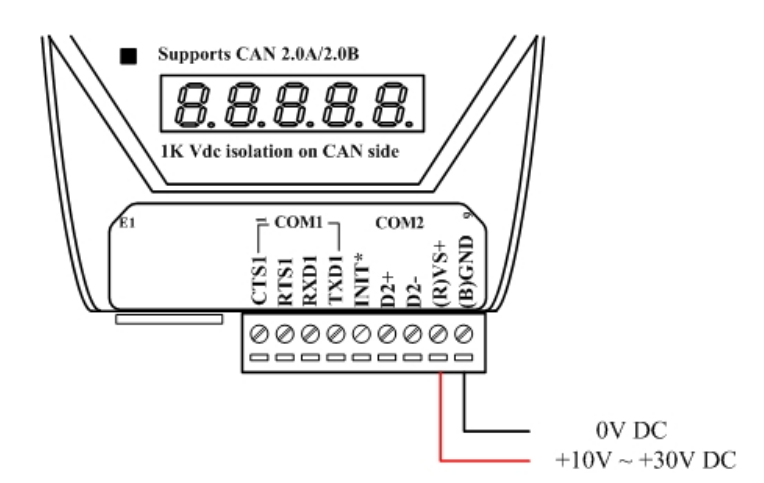

Step 3: 與乙太網路的連接

使用兩條標準規格的網路線,分別將I-7540D\_A、I-7540D\_B 和電 腦的網路配接卡(NIC)連接至同一個集線器(Hub)上。

Step 4: 與 CAN 匯流排的連接

連接二個 I-7540D 模組的 CAN 接腳,請依照下圖結構所示連接:

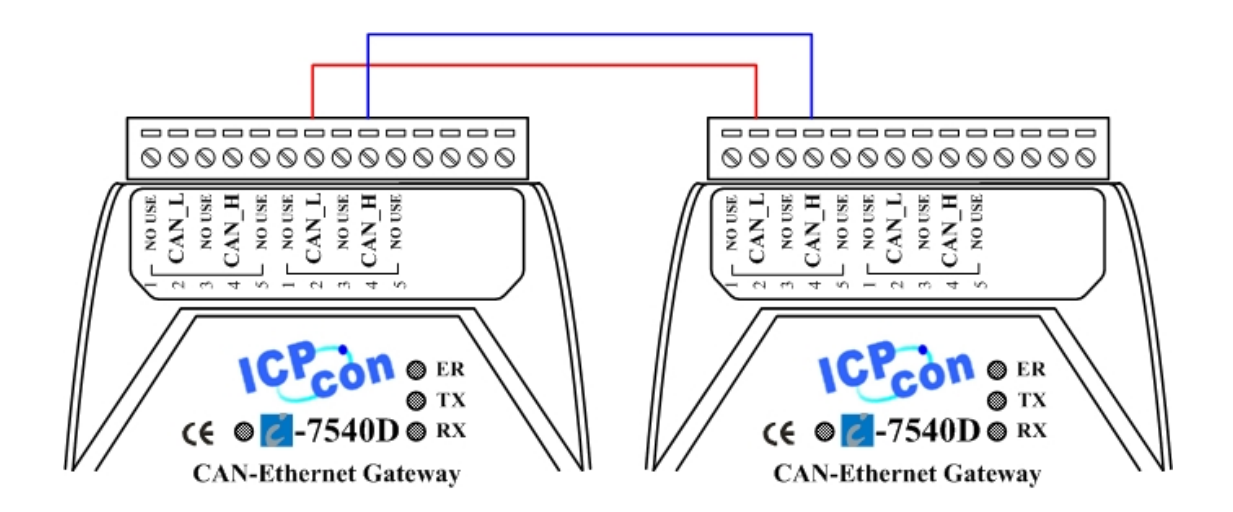

# 3. I-7540D 參數配置

在測試 I-7540D 轉換器之前,使用者需藉由 I-7540D 工具軟體(可 在附贈光碟找到)來配置網路與 CAN 的參數,其詳細程序如下所述:

Step 1: I-7540D 的網路參數預設值如下:

| IP 位址:        | 192.168.255.1 |  |
|---------------|---------------|--|
| 網路遮罩(Mask):   | 255.255.0.0   |  |
| 閘道器(Gatewav): | 192.168.0.1   |  |

在與 I-7540D 通訊之前,必須確認電腦與 I-7540D 同在一個區域網 路下(LAN)。(電腦 IP 位址可設定為 192.168.0.2~192.168.255.255 之間 的任一 IP 位址,同時避免與其它的 I-7540D、閘道器設定相同的 IP 位 址)

Step 2: 使用工具軟體分別設定各 I-7540D 的網路參數

在設定電腦的網路位址之後,您必須為每一個I-7540D設定不同的網路位址。 泓格科技公司提供的工具軟體檔案可在光碟 Fieldbus\_CD:\CAN\Converter\I-7540D 中找到或可在公司網站 http://www.icpdas.com/products/Remote\_IO/can\_bus/I-7540.htm下載。 Step 3: 輸入欲連線的 I-7540D 的預設 IP 位址

點擊「Connect」頁面,並在彈跳視窗輸入連線至 I-7540D 的 IP 位址,其步驟如下圖所示:

| 🎏 i-7540D Utility                                                                            | ×                                                 |
|----------------------------------------------------------------------------------------------|---------------------------------------------------|
| File Actions Help   Image: Connect Image: Connect Image: Connect Image: Connect              |                                                   |
| Settings Test<br>CAN Parameters<br>CAN Specification<br>BTR0 00 Setting<br>BTR0 00 102 168 2 | Network Status<br>Gateway : N/A Set<br>Set<br>Set |
| Acceptance C<br>Acceptance M<br>Error Resp.<br>TimeStamp Resp.                               | ms Connect                                        |
| Setting Defaults   COM Status Set   COM1: N/A   Set Set                                      | CAN Bus Pair Connection Set                       |
| Not Connected                                                                                | Copyright(c) 2005 ICP DAS Co., LTD.               |

Step 4: 連線至 I-7540D\_A。

點擊「Connect」之後,若成功執行後,則會顯示出 I-7540D\_A 已 連結訊息,其訊息如下圖所示:

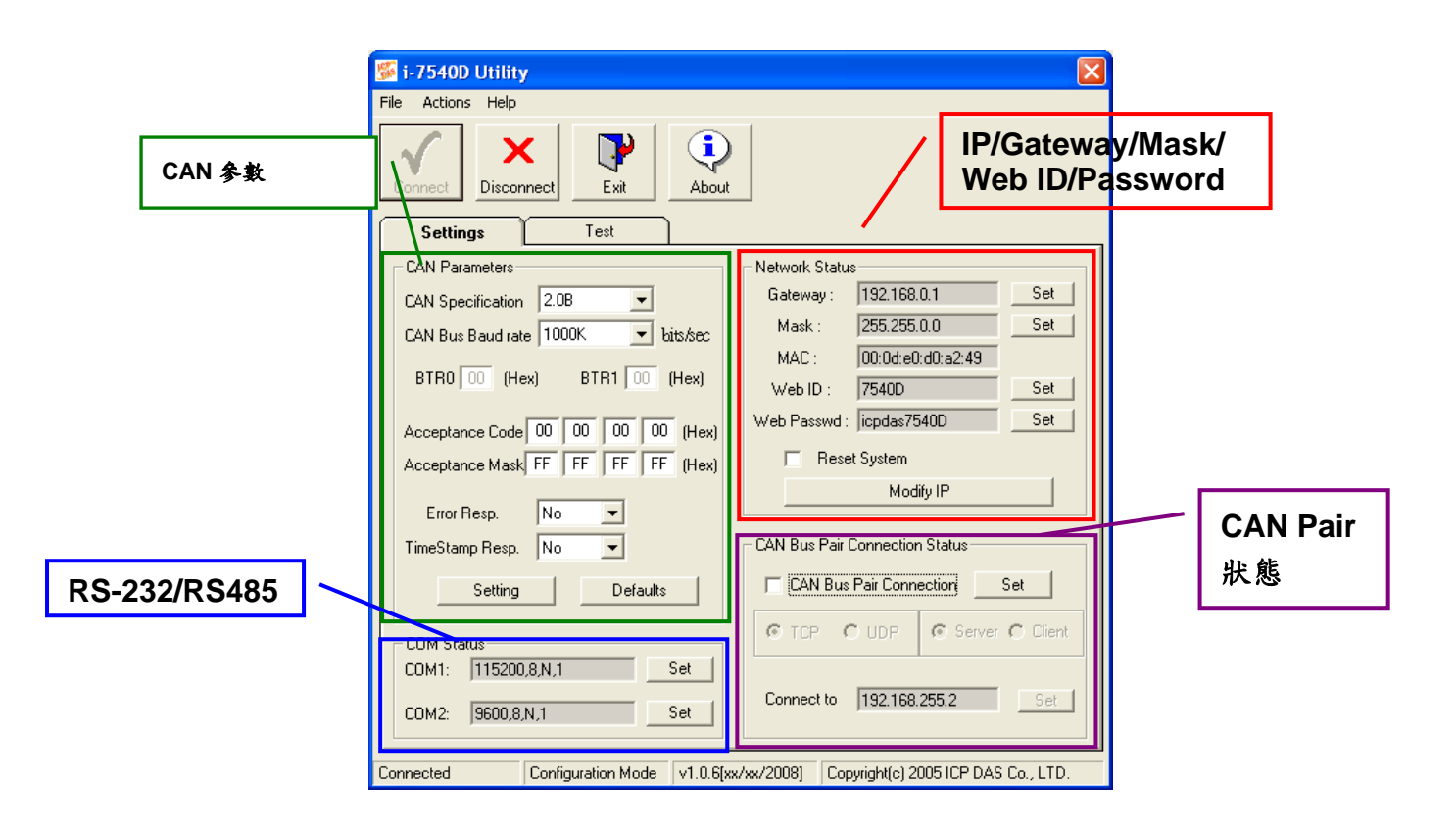

Step 5: 設定 I-7540D\_A 與 I-7540D\_B 的通訊相關參數

在完成與 I-7540D\_A 的連線之後,接著修改 CAN 與 TCP/IP 參數 的設定。其詳細的 CAN 與 TCP/IP 的參數設定如下表所示:

|        | I-7540D_A               | I-7540D_B               |
|--------|-------------------------|-------------------------|
| CAN 參數 | Specification: 2.0A     | Specification: 2.0A     |
|        | CAN baud rate: 1M bps   | CAN baud rate: 1M bps   |
|        | ACC: 00 00 00 00        | ACC: 00 00 00 00        |
|        | ACM: FF FF FF FF        | ACM: FF FF FF FF        |
|        | Err Response: No        | Err Response: No        |
|        | Time-stamp Response: No | Time-stamp Response: No |
| 網路參數   | IP: 192.168.255.1       | IP: 192.168.255.2       |
|        | Mask: 255.255.0.0       | Mask: 255.255.0.0       |
|        | Gateway: 192.168.0.1    | Gateway: 192.168.0.1    |

注意:在您設定完網路參數後,別忘了將 I-7540D 重新啟動喔!

# 4. 使用工具軟體測試 I-7540D

- Step 1: 請執行 I-7540D 工具軟體(I7540D.exe)二次。I-7540D Utility 視 窗將顯示於畫面上,我們將它們命名為 Utility A 與 Utility B。
- Step 2: 分別在 Utility A 和 Utility B 的工具列中點擊「Connect」圖示, 並輸入在先前配置的 IP 位址,並在彈跳視窗點擊「Connect」 按鈕。
- Step 3: 若成功連結,則 Utility A 將會如下圖所示,而 Utility B 之畫面 則與 Utility A 相似。

|                               |                                                                                                    | Timer mode to send<br>CAN message                                                                |
|-------------------------------|----------------------------------------------------------------------------------------------------|--------------------------------------------------------------------------------------------------|
|                               | I-7540D Utility   jie Actions Help   Image: Connect Disconnect                                                                                                    | Timer mode (Date/Time)<br>Start time Time Start<br>Stop time Time Stop                           |
| Used to send<br>CAN message   | Settings     Test       Send CAN Message     Mode     RTR     DLC       000     0     0     0     0       D1     D2     D3     D4     D5     D6     D7     D8       00     00     00     00     00     00     00     00       Send     Send     Mode     Send     Mode     Send     Mode | Timer mode (fixed period)<br>Interval 500 ms<br>Start 510p<br>Receive<br>Received CAN<br>message |
| Used to Send<br>Command to 75 | Clear Result<br>Connected Operation Mode v1.0.0[10/31                                                                                                    | Disable Clear<br>1/2005] Copyright(c) 2005 ICP DAS Co., LTD.                                     |

Step 4: 勾選「Use CAN Message」並在 Utility A 輸入 CAN 訊息。之後,點擊「Send」, Utility 將 CAN 訊息自動轉換成帶有 ASCII 0x0D 結尾的字串並經過乙太網路傳送至 I7540D\_A。待 I-7540D\_A 接收到該字串後,I-7540D\_A 將轉換字串成 CAN 訊息。因此,I-7540D\_B 接收到由 I-7540D\_A 所傳送之 CAN 訊息後,將 CAN 訊息轉換成 ASCII 字串,並透過先前建立好的 Socket 傳送該字串至 Utility B,詳細步驟如下圖所示:

Utility A

Utility **B** 

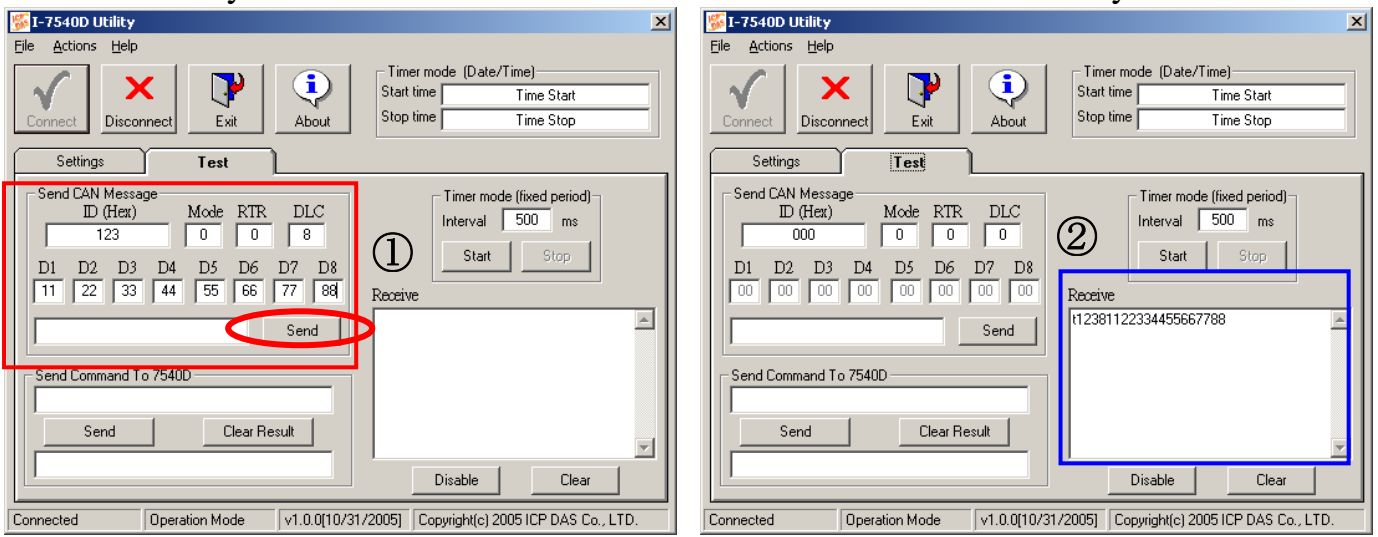

Step 5: 在「Send command to 7540D」的頁面中,您可以直接輸入命令 字串,例如:"99S","99C","99RA",以便取得 I-7540D 目前的 狀態。以下圖的為例,當 Send 一 99S 字串後,可取得目前 CAN 的狀態。(更多關於命令字串的內容,可參考使用手冊)

|            | 🐝 I-7540D Utility 🛛 🔍                                                                                                    |
|------------|----------------------------------------------------------------------------------------------------|
|            | <u>File Actions H</u> elp                                                                                                    |
|            | Image: Connect Image: Connect Image: Conne Image: Conne Image: Connect |
|            | Settings Test                                                                                                    |
|            | Send CAN Message     Mode     RTR     DLC     Timer mode (fixed period)       000     0     0     0     0     Interval     500     ms       D1     D2     D3     D4     D5     D6     D7     D8     Start     Stop       00     00     00     00     00     00     Receive     Interval     Start     Stop                                                                                                    |
| Send : 99S | Send Command To 7540D                                                                                                    |
|            | Send Clear Result   180800000 Disable                                                                                                    |
|            | Connected Operation Mode v1.0.0[10/31/2005] Copyright(c) 2005 ICP DAS Co., LTD.                                                                                                    |
|            | Response : !80800000                                                                                                    |